## Sneat

Paso 1) Ingresar a <u>www.neatpagos.com</u> y crear una cuenta

Paso 2) Agregar la cuenta como Club Social

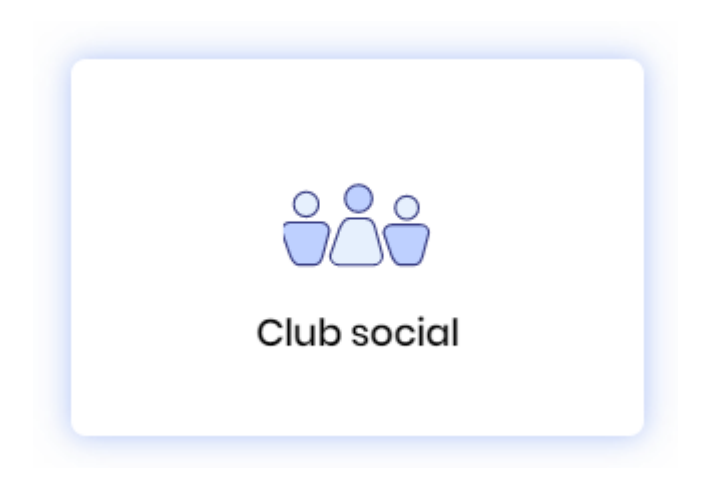

Paso 3) Indicar el nombre del club y el nombre/s del o los socios

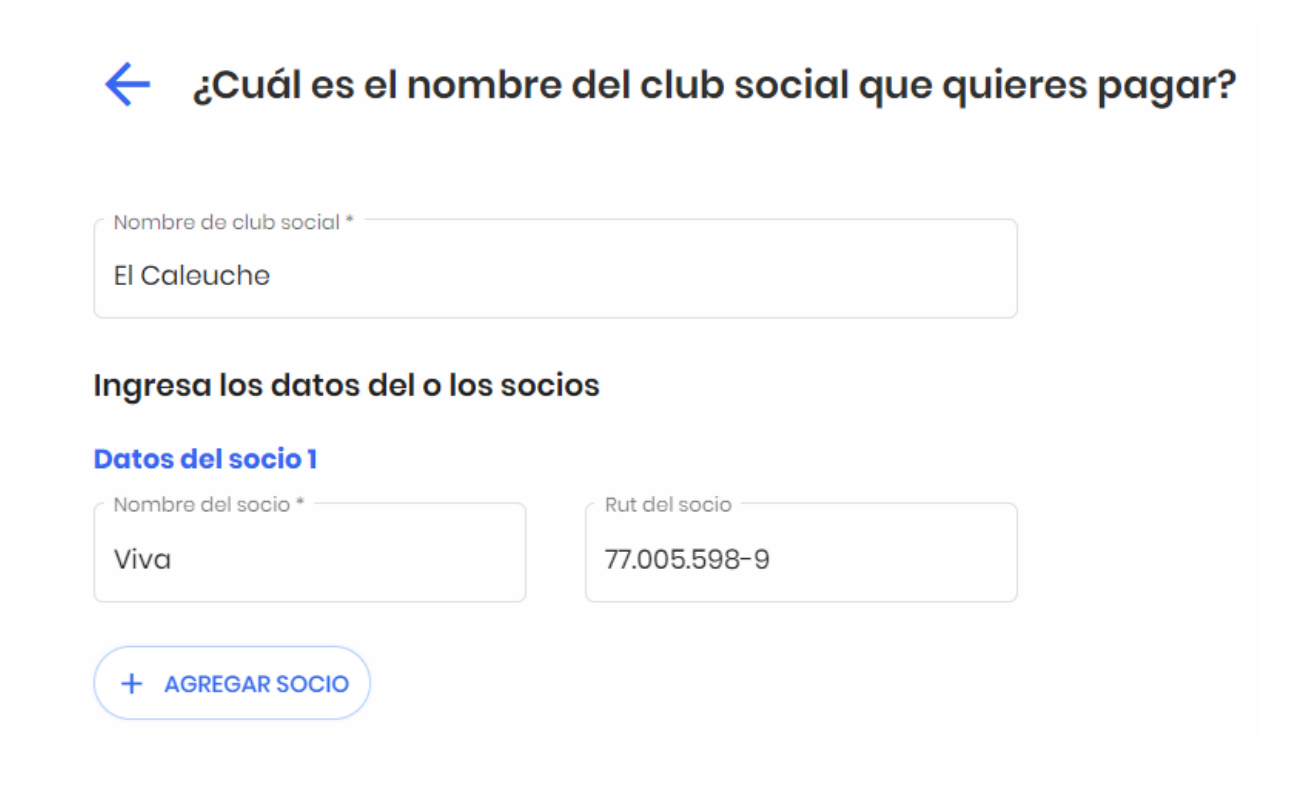

**Paso 4)** Indicar el rut del club 70.018.090-5, los datos bancarios se autocompletarán y el socio podrá indicar el monto que necesita pagar.

| 🗧 ¿Cuáles son los datos bancarios del destinatario? |                                                                                                    |
|-----------------------------------------------------|----------------------------------------------------------------------------------------------------|
| RUT destinatario *                                  |                                                                                                    |
| 70.018.090-5                                        |                                                                                                    |
| Nombre *<br>Isabel D'neat                           | i                                                                                                    |
| Banco del destinatario *                            |                                                                                                    |
| Seleccione una opción                               | Gana tiempo y evita errores.                                                                                                    |
| Tipo de cuenta *                                    | Otros usuarios Neat también le pagan al mismo rut y destinatario.<br>¿Te gustaría autocompletar los datos bancarios del destinatario? |
| Cuenta Corriente Cuenta Vista                       | Banco: Banco Crédito e Inversiones<br>Número de cuenta: 29961777                                                                      |
| Número de cuenta 🕜 *                                | Nombre del destinatario: CENTRO DE EXCADETES Y OFICIALES DE LA                                                                        |
| 0043251484                                          | ARMADA                                                                                                    |
| < Email *                                           | Continuar Cancelar                                                                                                    |
| email@email.cl                                      |                                                                                                    |

Para realizar un segundo pago solo será necesario ir a la sección Mis cuentas y seleccionar la cuenta El Caleuche, luego indicar el monto a pagar.

## **Cuentas Neat**

En estas cuentas tu indicas el monto a pagar, y agregas la cuenta de un destinatario.

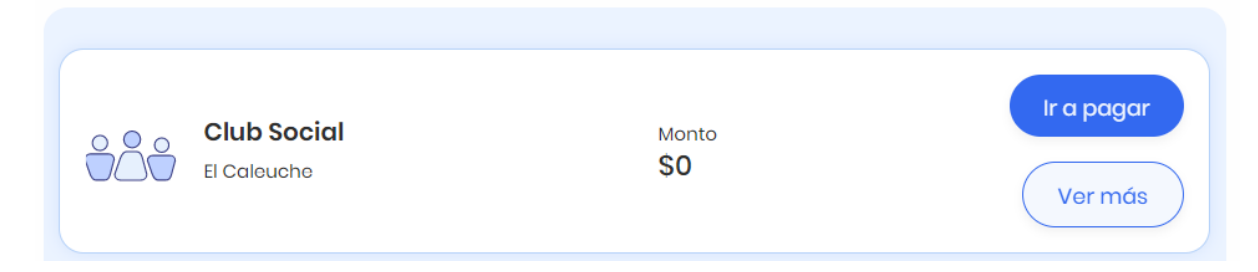